## How to Add a Printer

**Campus issued computers - Domain** 

• Click on the Windows and R key:

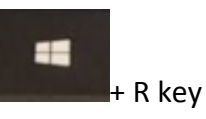

• Type '\\print'; click 'OK' or press 'Enter'

|               | Run                                                                                                  |   |  |
|---------------|----------------------------------------------------------------------------------------------------|---|--|
|               | Type the name of a program, folder, document, or Interne resource, and Windows will open it for you. | t |  |
| <u>O</u> pen: | \\print                                                                                              | ~ |  |
|               | OK Cancel <u>B</u> rowse                                                                             |   |  |

- This will open a folder with the campus printer.
  - Find the printer you are looking for and double-click the printer.

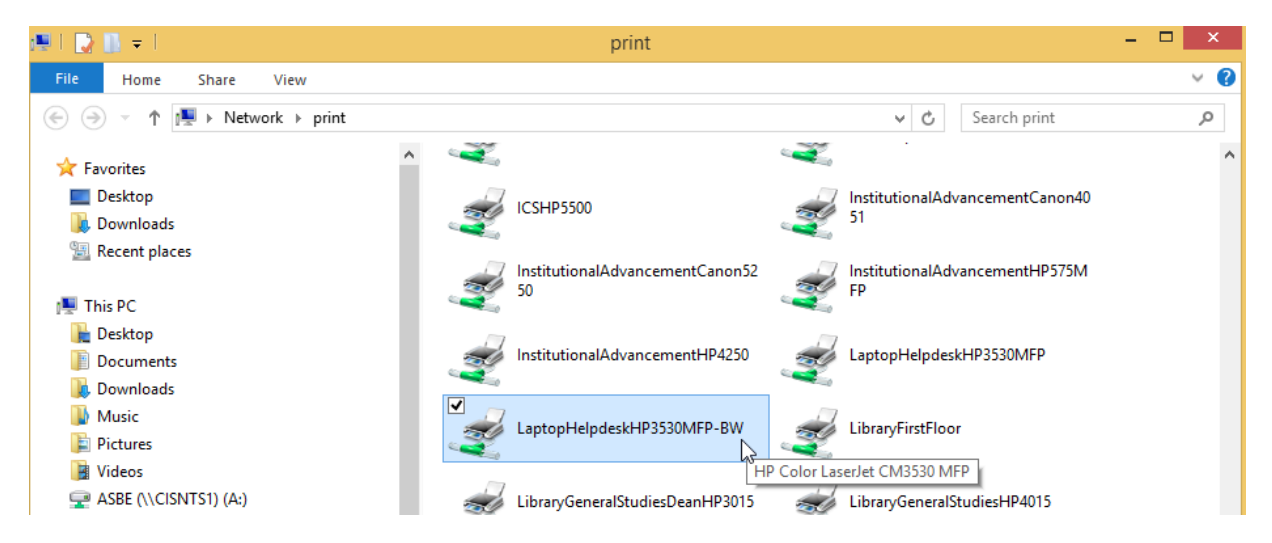

- This will install the driver software and add the printer to your computer.
- The following window appears when the printer installs successfully:

| 👳 Lap                 | LaptopHelpdeskHP3530MFP-BW on print |       |       |      | - 🗆 🗙     |
|-----------------------|-------------------------------------|-------|-------|------|-----------|
| Printer Document View |                                     |       |       |      |           |
| Document Name         | Status                              | Owner | Pages | Size | Submitted |
|                       |                                     |       |       |      |           |
|                       |                                     |       |       |      |           |
|                       |                                     |       |       |      |           |
|                       |                                     |       |       |      |           |
|                       |                                     |       |       |      |           |
|                       |                                     |       |       |      |           |
| 4                     |                                     |       |       |      | >         |
| •                     |                                     |       |       |      |           |
|                       |                                     |       |       |      |           |

• You can now select this printer from the drop down.

## Computers not issued by Campus – Non Domain

• Click on the Windows and R key:

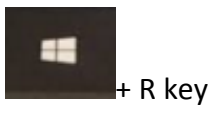

- Type '\\print'; click 'OK' or press 'Enter'
- You will be prompted to enter a username and password:

| Windows Security                                                                                  |     |  |
|---------------------------------------------------------------------------------------------------|-----|--|
| Enter network credentials<br>Enter your credentials to connect to: print                          |     |  |
| Ø       User name         Ø       Password         Domain: CSNTPROD       Remember my credentials |     |  |
| ➢ The user name or password is incorrect.                                                         |     |  |
| OK Can                                                                                            | cel |  |

- *Type* your campus email into the user textbox to get on the domain.
  - o Example: 'username@morrisville.edu'
  - Enter your campus 'password'
- This will open a folder with the campus printer.
  - Find the printer you are looking for and double-click the printer.

| 🖷 l 💽 🔝 = l                         | print                                                                                       | - 🗆 🗙 |
|-------------------------------------|---------------------------------------------------------------------------------------------|-------|
| File Home Share View                |                                                                                             | ~ 🕜   |
|                                     | ✓ C Search print                                                                            | Q     |
| ★ Favorites                         |                                                                                             | ^     |
| Downloads                           | ICSHP5500                                                                                   |       |
| Recent places This PC               | 50 InstitutionalAdvancementCanon52 FP                                                       |       |
| Desktop     Documents     Downloads | InstitutionalAdvancementHP4250 LaptopHelpdeskHP3530MFP                                      |       |
| Music<br>E Pictures                 | LibraryFirstFloor                                                                           |       |
| Videos ASBE (\\CISNTS1) (A:)        | HP Color LaserJet CM3530 MFP<br>LibraryGeneralStudiesDeanHP3015 JibraryGeneralStudiesHP4015 |       |

o This will install the driver software and add the printer to your computer.

The following window appears when the printer installs successfully:

| 🛛 LaptopHelpdeskHP3530MFP-BW on print – 🗖 💌 |        |       |       |      | - 🗆 ×     |
|---------------------------------------------|--------|-------|-------|------|-----------|
| Printer Document View                       |        |       |       |      |           |
| Document Name                               | Status | Owner | Pages | Size | Submitted |
|                                             |        |       |       |      |           |
|                                             |        |       |       |      |           |
|                                             |        |       |       |      |           |
|                                             |        |       |       |      |           |
|                                             |        |       |       |      |           |
|                                             |        |       |       |      |           |
|                                             |        |       |       |      |           |
| <                                           |        |       |       |      | >         |
|                                             |        |       |       |      |           |

• You can now select this printer from the drop down.